更新クエリの作成

(その1) 来年(2003年とする)に年賀状を出す人を選ぶ(チェックマークを付ける)。

来年出す予定の人とは ・・・・ 2002年に年賀状を「受けた」人で、かつ現在「喪中」ではない人。

Q - 翌年送付者チェック

- (1) クエリの「新規作成」 「デザインビュー」を選ぶ。
- (2)「年賀状履歴テーブル」を2つ「追加」して「閉じる」をクリック。
- (3)両方の「住所録 NO」を線で結ぶ。 左側 = 今年(2002 年) 右側 = 来年(2003 年)
- (4) 左側から4つ、右側から2つのフィールドをドラッグして、次のように抽出条件を入れる。
  - 「左側」 2002 年 受けた = Yes 喪中 = No
  - 「右側」 2003 年 出した(抽出条件はまだ空欄にしておく)

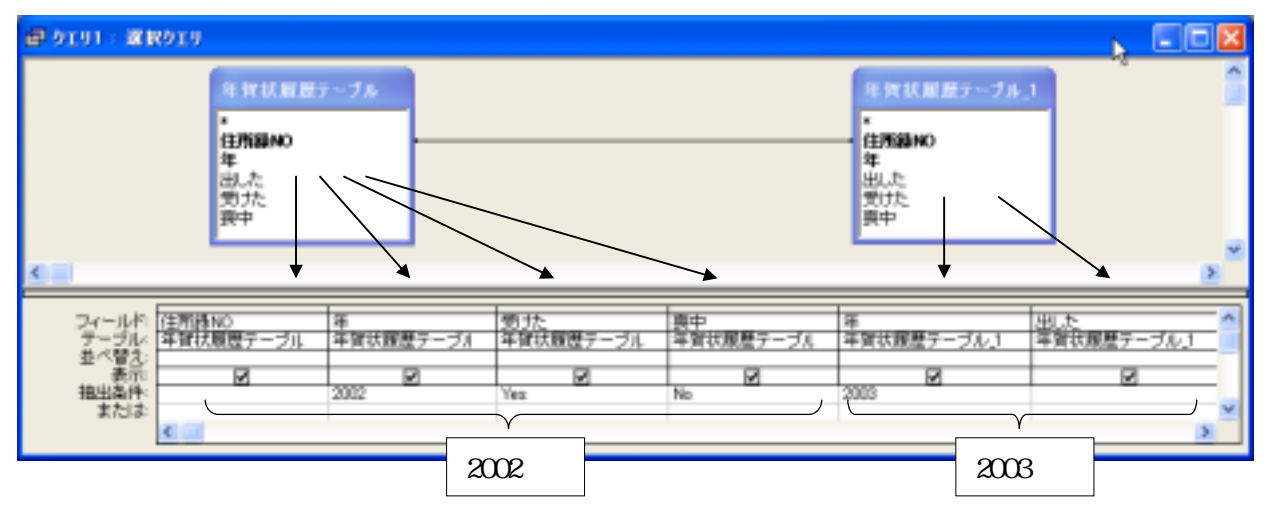

(5)一度データ画面(データシートビュー)に切り替えて確認する。確認後、デザイン画面に戻す。 該当する人は次の3名。

|   | 住所錄NO 年貨状層 | 慶テーブル。年 | 受けた | 裏中 | 年賀状履歴テーブル_1.年 | 出した |  |
|---|------------|---------|-----|----|---------------|-----|--|
| • | 3          | 2002    | 2   |    | 2003          |     |  |
|   | 7          | 2002    |     |    | 2003          |     |  |
|   | 8          | 2002    | 1   |    | 2003          |     |  |
|   |            |         |     |    |               |     |  |

(6)「クエリ」 - 「更新」をクリックする。

(7)下の段に表示された「レコードの更新」行の一番右の「出した」を Yes にする。

(8)「クエリ」 - 「実行」をクリックする。「×件のレコードが更新されます」が出たら「はい」。

(9)閉じるボタン(x)をクリックして、クエリを保存する。 Q-翌年送付者チェック

|           | 住所録NO | 年    | 出した        | 受けた | 表中       |                       |
|-----------|-------|------|------------|-----|----------|-----------------------|
|           | 1     | 2002 | X          | 2   | R        |                       |
|           | 1     | 2003 |            |     |          |                       |
|           | 2     | 2002 | ×          |     |          |                       |
|           | 2     | 2003 |            |     |          |                       |
| $\square$ | 3     | 2002 |            | M   |          |                       |
|           | 3     | 2003 |            | L L | <u> </u> | 「ケール」であって、ションを見いてな    |
| $\vdash$  |       | 2002 | H          | H   | M        | ・牛貝朳履歴ナーノル」を用いて唯      |
|           | 4     | 2003 |            | H   | 님        | 初する たの3 人の「2003 年、にチ  |
|           | 5     | 2002 | Ë.         | H   | <u> </u> | 11193。土の3八の 2003 牛」に7 |
|           | 6     | 2002 | R          | - H | H        | ェックがついていればOK          |
|           | 6     | 2003 | Ö          | ŏ   | H        |                       |
|           | 7     | 2002 |            | 2   |          |                       |
|           | 7     | 2003 | ( 🗹 )      |     |          |                       |
|           | 8     | 2002 | $\times$   | 2   |          |                       |
|           | 8     | 2003 | ( 🗹 )      |     |          |                       |
| *         | 0     | 0    | $\bigcirc$ |     |          |                       |
|           |       |      |            |     |          |                       |

(その2) その次の年のために、喪中の人の2003年を「受けた」にしておく。

## Q - 喪中

- (1) クエリの「新規作成」 「デザインビュー」を選ぶ。
- (2)「年賀状履歴テーブル」を20「追加」して「閉じる」。2つの「住所録NO」を線で結ぶ。
- (3) 左側から 3 つ、右側から 2 つのフィールドをドラッグして、次のように抽出条件を入れる。 「左側」 2002 年 喪中 = Yes
  - 「右側」 2003 年 受けた(抽出条件はまだ空欄にしておく)

| 🗐 クエリ1 : 減銀クエリ                                    |                                   |                                        |               |     |
|---------------------------------------------------|-----------------------------------|----------------------------------------|---------------|-----|
| 年賀式版<br>*<br>住所編NO<br>年<br>別た<br>要中               | ₩ <u>7</u> -Ĵ₩                    | 年賀状層展テー<br>*<br>住所編NO<br>年<br>出た<br>要中 | 2063          | S S |
| フィールド、<br>テーブル<br>革べ替え<br>表示体<br>推出条件<br>または<br>よ | -ブル 年賀法暦暦テーブル<br>2002 回<br>2002 年 |                                        | 1月月テーブル1 単質状態 |     |

- (4)データ画面(データシートビュー)に切り替えて確認する。確認後、デザイン画面に戻す。
  該当する人は、住所録 NO が 1 4 5 の3名。
- (5)「クエリ」-「更新」をクリックする。
- (6)下の段に表示された「レコードの更新」行の一番右の「受けた」を Yes にする。
- (7)「クエリ」-「実行」をクリックする。「×件のレコードが更新されます」が出たら「はい」。 (8)閉じるボタン(×)をクリックして、クエリを保存する。 Q-喪中

|   | 住所録NO | 年    | 出した | 受けた | 喪中 |
|---|-------|------|-----|-----|----|
| • | 1     | 2002 | ₹   | ¥   | ₽  |
|   | 1     | 2003 |     |     |    |
|   | 2     | 2002 | 1   |     |    |
|   | 2     | 2003 |     |     |    |
|   | 3     | 2002 |     | ¥.  |    |
|   | 3     | 2003 | ✓   |     |    |
|   | 4     | 2002 |     |     |    |
|   | 4     | 2003 |     |     |    |
|   | 5     | 2002 | 1   |     |    |
|   | 5     | 2003 |     |     |    |
|   | 6     | 2002 | 1   |     |    |
|   | 6     | 2003 |     |     |    |
|   | 7     | 2002 | ✓   | ¥   |    |
|   | 7     | 2003 | ✓   |     |    |
|   | 8     | 2002 |     | ×   |    |
|   | 8     | 2003 | 1   |     |    |
| * | 0     | 0    |     |     |    |

削除クエリの作成

今年(2002年)の処理がすべて終わったら、レコードを削除してもかまわない。

Q - 今年の削除

(1) クエリの「新規作成」 - 「デザインビュー」を選ぶ。

(2)「年賀状履歴テーブル」を1つ「追加」して「閉じる」をクリックする。

(3)全項目を指定するので、アスタリスク(\*)を一番左のフィールドへドラッグする。

| 🚽 ウエリ1 : 遠訳ウエリ                                             |                 |   |
|------------------------------------------------------------|-----------------|---|
| 冬.打状回展テーブル<br>住所編NO<br>年                                   |                 | 1 |
| 出た<br>契北<br>裏中                                             | "*"をドラッグ        | 2 |
| フィールド: 年寅行復歴史<br>テーブル 年寅行復歴史<br>基ペ替え<br>表示<br>抱出条件<br>また」よ | -71/2*<br>-71/2 |   |

(4)「クエリ」-「削除」をクリックする。下の段に「レコードの削除」行が表示される。 (5) 左から 2 番目のフィールドに「年」をドラッグし、抽出条件に「2002」と入力する。

| 🚽 クエリ1 : 前川                         | 除りエリ                            |                                         |   |
|-------------------------------------|---------------------------------|-----------------------------------------|---|
| 年竹秋                                 | 尾原テーブル                          |                                         | 2 |
| *<br>住所編集<br>年<br>、<br>出<br>た<br>要中 | °                               |                                         |   |
| フィールド<br>デーブル<br>レコードの神師<br>抽出条件    | 年賀初層歴テーブル*<br>年賀初層歴テーブル<br>From | 年<br>年賀初館 <u>開テ</u> ーゴ<br>Where<br>2002 |   |
| \$104                               | <                               |                                         | 2 |

(6)データ画面 (データシートビュー) に切り替えて確認する。確認後、デザイン画面に戻す。 (7)「クエリ」 - 「実行」をクリックする。「×件のレコードが・・・削除されます」が出たら「はい」。

全員の「2002」年のレコードが削除される。

(8)閉じるボタン(x)をクリックして、クエリを保存する。 Q-

Q - 今年の削除

「年賀状履歴テーブル」を開いて確認する。2002年のレコードがなくなっていればOK。

クエリ処理が一通り終わったら、P.215 に戻って、「追加クエリ」からもう一度練習してみる。 (下記ファイルをコピーして練習すること。また"年"の設定は Year (Date())を使ってみること) ¥¥akakura - public - jugyo - tandai - 太田 - 情報処理D - 住所録練習データ(2003 年用)